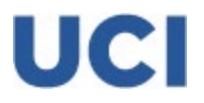

Directions to Create a Parent Account in ZotAid

1. Student: Select "Profile" (drop down, top right of SFP) then select Add Person (far right side--see below)

|                              | Manage Flory | AUCESS |      |        |  |
|------------------------------|--------------|--------|------|--------|--|
| ADD/EDIT PROXY PORTAL ACCESS |              |        |      |        |  |
| Guest Email Address          | Guest Roles  | Status | Edit | Action |  |
|                              | TRD          | TBD    | TBD  | TB     |  |

2. Add parent email to Guest Email Address, leave Default Proxy selected, and save by selecting floppy disk (see below)

| ADD                 | /EDIT PROXY PORTAL | ACCESS  |            |         |
|---------------------|--------------------|---------|------------|---------|
|                     |                    |         |            | 1+      |
| Guest Email Address | Guest Roles        | Status  | Edit       | Action  |
| oarent@fakemail.com | Default Proxy 0    | Enabled | <b>Q</b> × | Disable |

- 3. Email will be sent to borrower. Parents should check it has not gone to junk mail folder.
- 4. Parent: Click on link in email. It will say password expired and you must pick a new password. Don't use old password, a new password must be created.

Password Requirements:

- a. Cannot ever be a previous password
- b. Passwords expire every 365 days and must re-set
- c. Must be a minimum of 12 characters, and include:
  - i. 1 lower case alpha character
  - ii. 1 upper case alpha character
  - iii. 1 number
  - iv. 1 special character:

~!@#\$%^&\*()\_-+={}[]\|:;'<>,.?/"

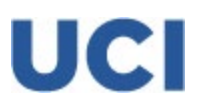

TIP: If the parent is unable to sign a form on SFP, check that identifying information on FAFSA matches what parent is reporting on form, such as Student ID, Parent's last 4 SSN, Parent's last name, Parent's date of birth.

When a student signs a form, this popup window indicates successful completion:

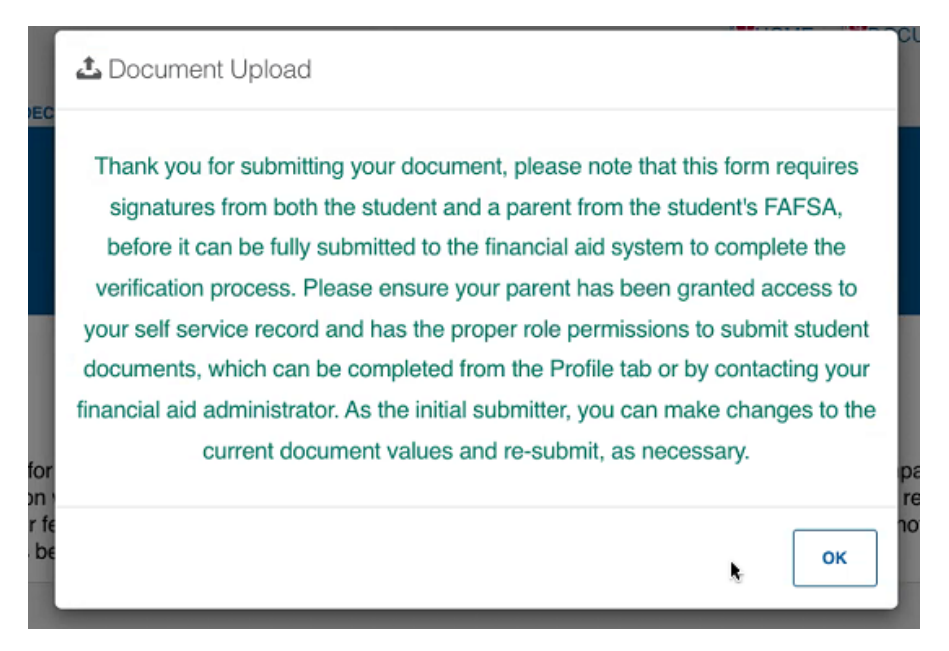

When a parent successfully signs a form, this popup window indicates completion:

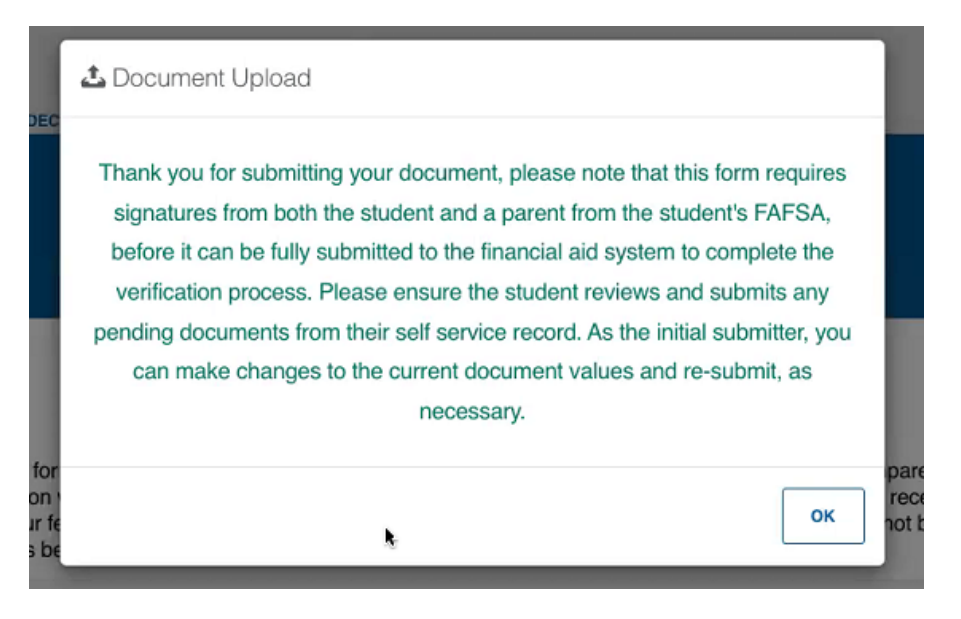